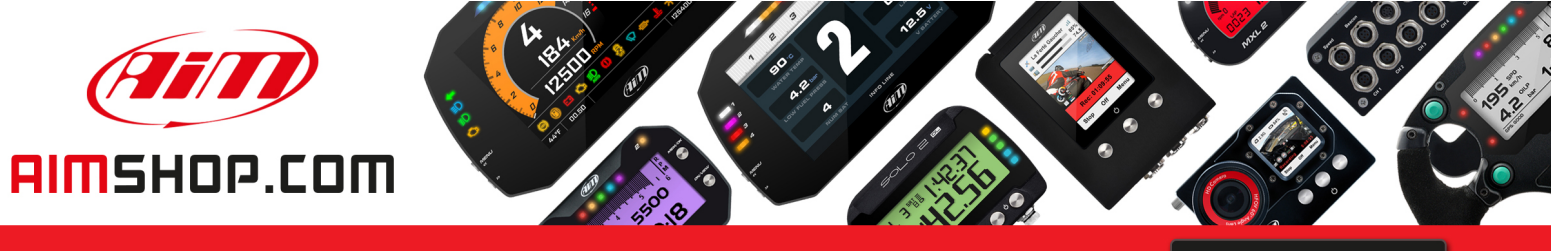

• LAP TIMERS • LOGGERS • CAMERAS • DASHES • SENSORS • AND MORE

SHOP NOW

**AiM Infotech** 

## PT100 Thermo resistor Race Studio 2 configuration

Release 1.00

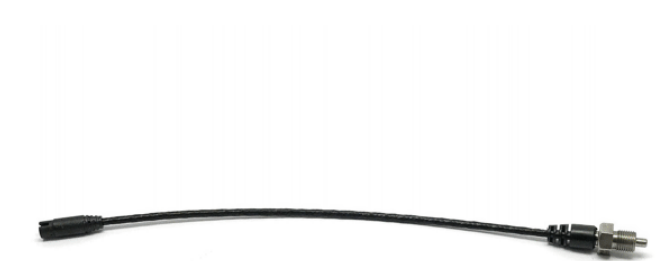

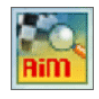

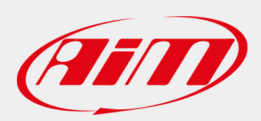

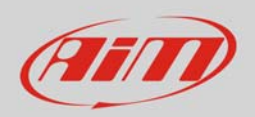

## 1 Introduction

This datasheet explains how to configure the car/bike PT100 thermo resistor using AiM Race Studio 2 software.

## 2 Setup with con Race Studio 2

To load the sensor in the logger configuration:

- run the software, select the logger in use and the configuration to set the sensor on (in the example EVO4) and enter "Channels" layer
- select the channel where set the sensor on (in the example Channel 1)
- Select "Thermoresistance PT100" in Sensor type column as shown here below.

| 🕌 RaceStudio 2.55.94                  |                                              |                                |                                                    |                      |                                                |                               |                |                | e e e e e e e e e e e e e e e e e e e | _ 0 <b>x</b>    |
|---------------------------------------|----------------------------------------------|--------------------------------|----------------------------------------------------|----------------------|------------------------------------------------|-------------------------------|----------------|----------------|---------------------------------------|-----------------|
| File Device Configuration Download Da | ata Import SmartyCam                         | Data Analysis Devic            | e Info Online Device                               | Calibration Customiz | e Sensor Language ?                            |                               |                |                |                                       |                 |
|                                       | System manager                               |                                |                                                    |                      |                                                |                               |                |                |                                       |                 |
| Racing Data Power                     |                                              | u B                            | Receive                                            | ceive CAN-Net info   |                                                | SmartyCam Function<br>setting |                | Set acquisitio | in system time                        |                 |
| AIM Sportline                         | Current configuration                        |                                |                                                    |                      |                                                |                               |                |                |                                       |                 |
| The World Leader in Data Acquisition  | Installation name                            | Data logger type               | Ecu                                                | Lap Timer            | Vehicle name                                   | Available                     | Available time |                | PS                                    | Total frequency |
|                                       | DEFAULT                                      | EV04 - 5 channels              | PORSCHE - CAYMAN                                   | Optical              | DEFAULT                                        | 5.01.56                       | (h.m.s)        | 3.44.08 (h     | .m.s) 4                               | 461 (Hz)        |
| A <u>n</u> alysis                     | Select configuration (                       | Channels System configu        | ration   Display   CAN-Expa                        | ansions configurator |                                                |                               |                |                |                                       |                 |
| Download Data                         | Wheel circumference<br>Pulses per wheel revo | (mm) 1666 Wh<br>Ilution 1 Pul: | eel circumference (mm)<br>ses per wheel revolution | 1666                 |                                                |                               |                |                |                                       |                 |
| Import SmartyCam<br>microSD Data      | Channel identifier                           | Enabled/disabled               | Channel name                                       | Sampling frequency   | Sensor type                                    |                               | Measure ur     | iit Low scale  | High scale                            |                 |
|                                       | RPM                                          | Disabled                       | Engine                                             | 10 Hz                | Engine revolution speed                        | ł                             | rpm            | 0              | 20000                                 |                 |
|                                       | SPD_1                                        | Enabled                        | Speed1                                             | 10 Hz                | Speed                                          | •                             | km/h .1        | <b>•</b> 0.0   | 250.0                                 |                 |
| Device Configuration                  | SPD_2                                        | Enabled                        | Speed2                                             | 10 Hz 💌              | Speed                                          | Ŧ                             | km/h .1        | - 0.0          | 250.0                                 |                 |
|                                       | CH_1                                         | Enabled                        | Channel_1                                          | 10 Hz 🔄              | Thermoresistance PT10                          | 0 🚽                           | °C             | <b>_</b> 0     | 5                                     |                 |
|                                       | CH_2                                         | Enabled                        | Channel_2                                          | 10 Hz                | Thermocouple                                   | ~                             | V .1           | <b>-</b> 0.0   | 5.0                                   |                 |
| Device In <u>f</u> o                  | CH_3                                         | Enabled                        | Channel_3                                          | 10 Hz                | Thermoresistance PT10                          |                               | deg .1         | <b>•</b> 0.0   | 5.0                                   |                 |
|                                       | CH_4                                         | Enabled                        | Channel_4                                          | 10 Hz                | Temperature VDO 50-15                          | 60 °C                         | V .1           | - 0.0          | 5.0                                   |                 |
|                                       | CH_5                                         | Disabled                       | Channel_5                                          | 10 Hz                | Temperature VDO 60-20                          | 0°C                           | V .1           | - 0.0          | 5.0                                   |                 |
| Online                                | CALC_GEAR                                    | Disabled                       | Calculated_Gear                                    | 10 Hz                | Water temp. ( CLIO )<br>Water temp. ( SUZUKI S | UPERSP( _                     | #              | 0              | 9                                     |                 |
|                                       | ACC_1                                        | Enabled                        | Acc_Laterale                                       | 10 Hz                | Pressure VDO 0-2 bar                           | =                             | g .01          | -3.00          | 3.00                                  |                 |
|                                       | ACC_2                                        | Enabled                        | Acc_Longitudinale                                  | 10 Hz                | Pressure VDO 0-5 bar<br>Pressure VDO 0-10 bar  |                               | g .01          | -3.00          | 3.00                                  |                 |
| Device Calibration                    | ACC_3                                        | Enabled                        | Acc_Verticale                                      | 10 Hz                | AIRBOX pressure sensor                         | - X055N                       | g .01          | -3.00          | 3.00                                  |                 |
|                                       | LOG_TMP                                      | 🗹 Enabled                      | Datalogger_Temp                                    | 10 Hz                | AIRBOX pressure sensor                         | - X05SN                       | °C             | - 0            | 50                                    |                 |
|                                       | BATT                                         | 🗹 Enabled                      | Battery                                            | 1 Hz                 | Zero based potentiomet                         | ter                           | V .1           | 5.0            | 15.0                                  |                 |
| Customize Sensor                      | ECU_1                                        | Enabled                        | ECU_RPM                                            | 10 Hz                | Mid zero potentiometer                         |                               | rpm            | 0              | 10000                                 |                 |
| Customize <u>s</u> ensor              | ECU_2                                        | Enabled                        | ECU_TPS                                            | 10 Hz                | Lambda sensor NGK TL                           | 7111W1                        | % .1           | 0.0            | 100.0                                 |                 |
|                                       | ECU_3                                        | Enabled                        | ECU_ECT                                            | 10 Hz                | Water pitot speed senso                        | r                             | °C             | • 0            | 150                                   |                 |
|                                       | ECU_4                                        | Enabled                        | ECU_OIL_T                                          | 10 Hz                | External vertical acceler                      | ometer                        | °C             | • 0            | 150                                   |                 |
| Language                              | rou r                                        | <b>Ta i i i</b>                |                                                    |                      | External horiz acceleror                       | neter                         |                | -1.0           | 10                                    |                 |

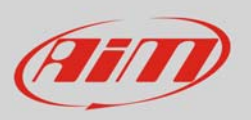

- The sensor is set on the desired channel as here below
- Transmit the configuration to the logger pressing "Transmit".

| 🔛 RaceStud                                                                                                    | dio 2.55.94                                                                                                    |                                                                                                    |                       |                      |                    |         |                                 |          |               |     |                 | Į          | - • ×           |
|----------------------------------------------------------------------------------------------------|----------------------------------------------------------------------------------------------------|----------------------------------------------------------------------------------------------------|-----------------------|----------------------|--------------------|---------|---------------------------------|----------|---------------|-----|-----------------|------------|-----------------|
| File Device Configuration Download Data Import SmartyCam Data Analysis Device Info Online Device Calibration Customize Sensor Language ? |                                                                                                    |                                                                                                    |                       |                      |                    |         |                                 |          |               |     |                 |            |                 |
|                                                                                                    |                                                                                                    | System manager                                                                                                    |                       |                      |                    |         |                                 |          |               |     |                 |            |                 |
|                                                                                                    | Racing Data Power                                                                                                    | Transr                                                                                                    | nt 🛛                  | Receive CAN-Net info |                    |         | SmartyCam Functions setting     |          |               |     | Set acquisitio  | ]          |                 |
|                                                                                                    | AIM Sportline                                                                                                    | Current configuration                                                                                             | 13                    |                      |                    |         |                                 |          |               |     |                 |            |                 |
| The Worl                                                                                                    | The World Leader in Data Acquisition Installation name                                                                              |                                                                                                    | Data logger type Ecu  |                      | Lap Timer          |         | Vehicle name Available ti       |          | time          |     | Time with GPS   |            | Total frequency |
|                                                                                                    |                                                                                                    | DEFAULT                                                                                                    | EVO4 - 5 channels     | PORSCHE - CAYMAN     | Optical            |         | DEFAULT 5.01.56 (I              |          | (h.m.s)       |     | 3.44.08 (h.m.s) |            | 461 (Hz)        |
|                                                                                                    | Analysis Analysis Select configuration Channels System configuration   Display   CAN-Expansions configurator   Speed1 Speed1 Speed2 |                                                                                                    |                       |                      |                    |         |                                 |          |               |     |                 |            |                 |
|                                                                                                    | Download Data                                                                                                    | Wheel circumference (mm)     1666       Pulses per wheel revolution     1       Pulses per wheel revolution     1 |                       |                      |                    |         |                                 |          |               |     |                 |            |                 |
| Import SmartyCam                                                                                                    |                                                                                                    | Channel Libert Tax                                                                                                | Frankland ( Prankland | Characteria          | C                  | 77      | <b>C</b>                        |          | 14            |     | 1               | 1 Patrice  |                 |
| -                                                                                                    | microSD Data                                                                                                    | Channel Identifier                                                                                                | Enabled/disabled      | Channel name         | Sampling frequency | /<br>•1 | Sensor type                     | -        | ivieasure u   | niτ | Low scale       | High scale |                 |
|                                                                                                    |                                                                                                    |                                                                                                    |                       | Engine               | 10 Hz              | -       | Engine revolution speed         | <b>.</b> | rpm<br>km/h_1 |     | 0.0             | 20000      | _               |
|                                                                                                    | Device Configuration                                                                                                    | SPD_1                                                                                                    | Franklad              | Speed:               | 10 Hz              |         | Speed                           |          | km/n .1       | -   | 0.0             | 250.0      |                 |
| <b>1</b>                                                                                                    | Device conliguration                                                                                                    |                                                                                                    | Enabled               | Channel 1            | 10 Hz              | -       | Thermoresistance PT100          | •        | *C            | -   | 0.0             | 5          |                 |
|                                                                                                    |                                                                                                    |                                                                                                    |                       | Channel_1            | 10 112             | _       | America linear 0-5 M            | _        | с<br>         | _   | 0.0             | 50         | J               |
|                                                                                                    | Device Infe                                                                                                    |                                                                                                    | Enabled               | Channel 3            | 10 Hz              |         | Mid zero potentiometer          | -        | deg 1         | -   | 0.0             | 5.0        |                 |
| <b>1</b>                                                                                                    | Device III <u>i</u> o                                                                                                    | CH 4                                                                                                    | Enabled               | Channel 4            | 10 Hz              | -       | Generic linear 0-5 V            | -        | V 1           | -   | 0.0             | 5.0        |                 |
|                                                                                                    |                                                                                                    | CH 5                                                                                                    |                       | Channel 5            | 10 Hz              | •       | Generic linear 0-5 V            | -        | V 1           | -   | 0.0             | 5.0        | _               |
|                                                                                                    | 0                                                                                                    | CALC GEAR                                                                                                    | Disabled              | Calculated Gear      | 10 Hz              | •       | Calculated Gear                 | F        | #             | F   | 0               | 0          |                 |
| 53                                                                                                    | Online                                                                                                    | ACC 1                                                                                                    | Enabled               | Acc Laterale         | 10 Hz              | -       | Lateral accelerometer           | <b>v</b> |               | -   | -2.00           | 3.00       | _               |
|                                                                                                    |                                                                                                    |                                                                                                    | Enabled               | Acc Longitudinale    | 10 Hz              | -       | Longitudinal accelerometer      | -        | g .01         |     | -3.00           | 3.00       |                 |
|                                                                                                    | Device <u>Calibration</u>                                                                                                    | ACC_2                                                                                                    | Enabled               | Acc_Eorigitudinale   | 10 Hz              | •       | Vertical internal accelerometer | -        | g .01         |     | -3.00           | 3.00       |                 |
| 23                                                                                                    |                                                                                                    |                                                                                                    | Enabled               | Datalogger Temp      | 10 Hz              | •       | Cold joint                      | _        | 9.01<br>°C    | •   | 0               | 50         |                 |
|                                                                                                    | /                                                                                                    |                                                                                                    | Enabled               | Batten/              | 1. 1.              |         | Patten                          |          | V 1           | _   | 50              | 15.0       |                 |
|                                                                                                    |                                                                                                    | ECU 1                                                                                                    |                       | ECU PDM              | 10 4-              |         | Engine speed sensor             |          | v .1          |     | 0               | 10000      |                 |
|                                                                                                    | Customize Sensor                                                                                                    | ECU 2                                                                                                    |                       |                      | 10 112             | -       | Dercontage concer               |          | 9/ 1          |     | 0.0             | 100.0      |                 |
|                                                                                                    |                                                                                                    | ECU_2                                                                                                    | Enabled               | ECULECT              | 10 Hz              | -       | Temperature concer              |          | °C            | -   | 0.0             | 150        |                 |
|                                                                                                    |                                                                                                    | ECU A                                                                                                    | Enabled               | ECU_ECT              | 10 112             |         | Temperature sensor              |          | •             | -   | 0               | 150        |                 |
|                                                                                                    | <u>L</u> anguage                                                                                                    | ECU_4                                                                                                    | Enabled               |                      | 10 112             |         | Pressure sensor                 |          | bar 1         | -   | 0               | 10         |                 |
|                                                                                                    |                                                                                                    | ECU_5                                                                                                    | Finabled              |                      | 10 Hz              |         | Pressure sensor                 |          | mbar.         |     | 0               | 2500       |                 |
|                                                                                                    |                                                                                                    | ECU_0                                                                                                    |                       | ECU_AIRBOX_F         | 10 Hz              | -       | Terresule sensor                |          | *C            |     | 0               | 2,000      |                 |
|                                                                                                    |                                                                                                    |                                                                                                    |                       |                      | 10 Hz              | -       | A sealessester                  |          |               | -   | 50              | 50         |                 |
|                                                                                                    |                                                                                                    |                                                                                                    | Finabled              |                      | 10 Hz              | -       | Accelerometer                   |          | m/s**2        |     | -50             | 50         |                 |
|                                                                                                    |                                                                                                    |                                                                                                    |                       |                      | 10 112             | <br>    | Accelerometer                   |          | m/sriz        |     | -30             | 100        |                 |
|                                                                                                    |                                                                                                    | ECU_10                                                                                                    |                       | ECU_TAW_KATE         | 10 HZ              |         | Accels access                   |          | ueg/s         |     | 190.0           | 190.0      |                 |
|                                                                                                    |                                                                                                    |                                                                                                    | Enabled               | ECU_STEEK_ANG        | 10 HZ              |         | Angle sensor                    |          | aeg .r        |     | -180.0          | 200.0      |                 |
|                                                                                                    | aim-sportline.com                                                                                                    | ECU_12                                                                                                    | Enabled               | ECU_SPEED            | 10 Hz              |         | speed sensor                    |          | кm/h .1       |     | 0.0             | 300.0      |                 |
| A                                                                                                    | © 2007 AIM SRL<br>L RIGHTS RESERVED                                                                                                 | ECU_13                                                                                                    | Enabled               | ECU_SPEED_FL         | 10 Hz              | -       | Speed sensor                    |          | km/h .1       |     | 0.0             | 300.0      |                 |
| CERNUSCO                                                                                                    | VIA CAVALCANTI, S<br>Sul Naviglio, Milan - Italy                                                                                    |                                                                                                    | Liv Enabled           |                      | 100 H7             | •       | Sheed centor                    |          | vm/h 1        | •   |                 |            |                 |
|                                                                                                    |                                                                                                    |                                                                                                    |                       |                      |                    |         |                                 |          |               |     |                 |            |                 |